## HƯỚNG DẪN XEM CAMERA TRANG THÔNG TIN ĐIỆN TỬ HUYỆN IA H'DRAI

\*<u>Bước 1:</u> Truy cập vào website: <u>http://www.iahdrai.kontum.gov.vn/gioi-</u> thieu/He-thong-Camera-theo-doi-cua--tren-dia-ban-huyen-1844

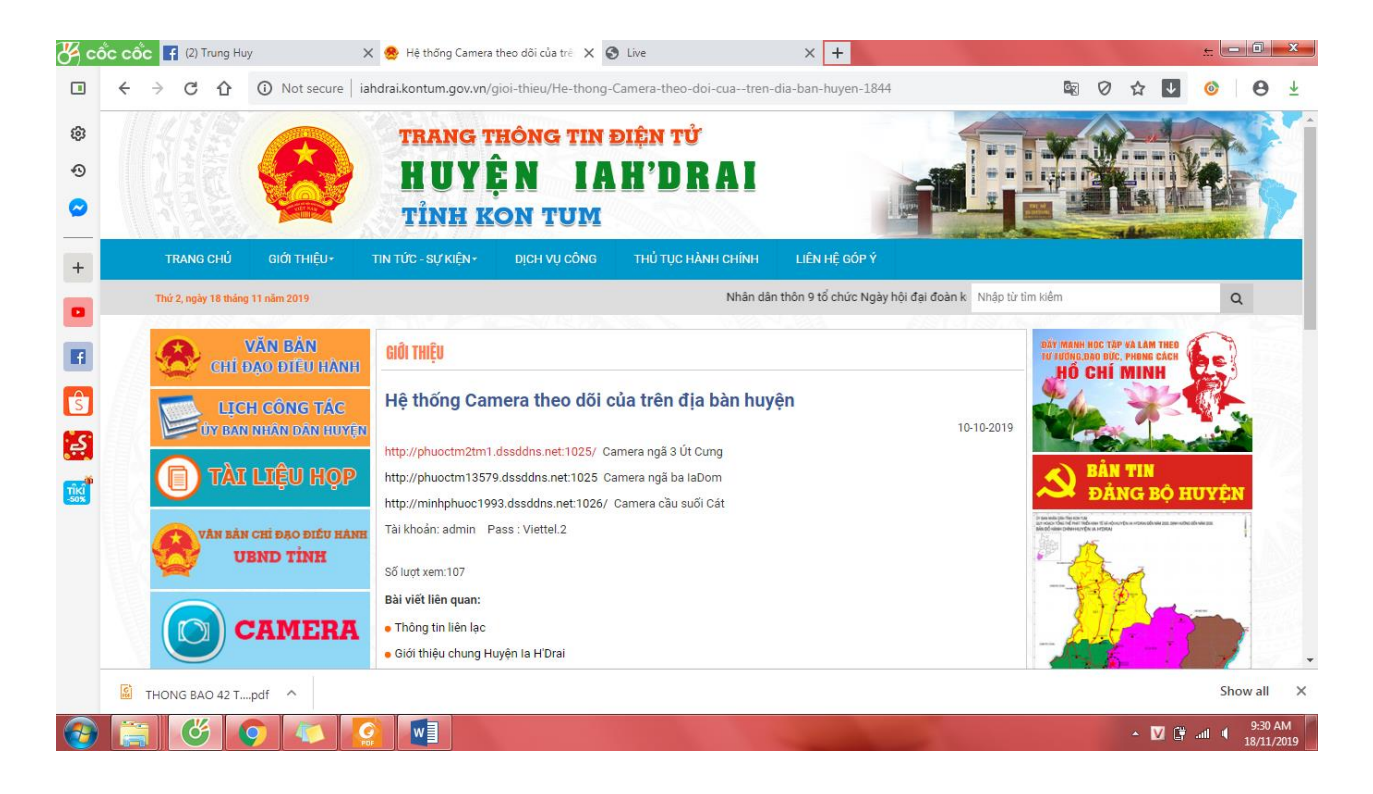

- \* Bước 2: Chọn link camera nơi muốn xem
- Đối với trình duyệt Cốc Cốc
- + Click chọn: <u>Please click here to download and install the plug-in.</u> Để tải phần mềm: **NACL Web Plug-in**

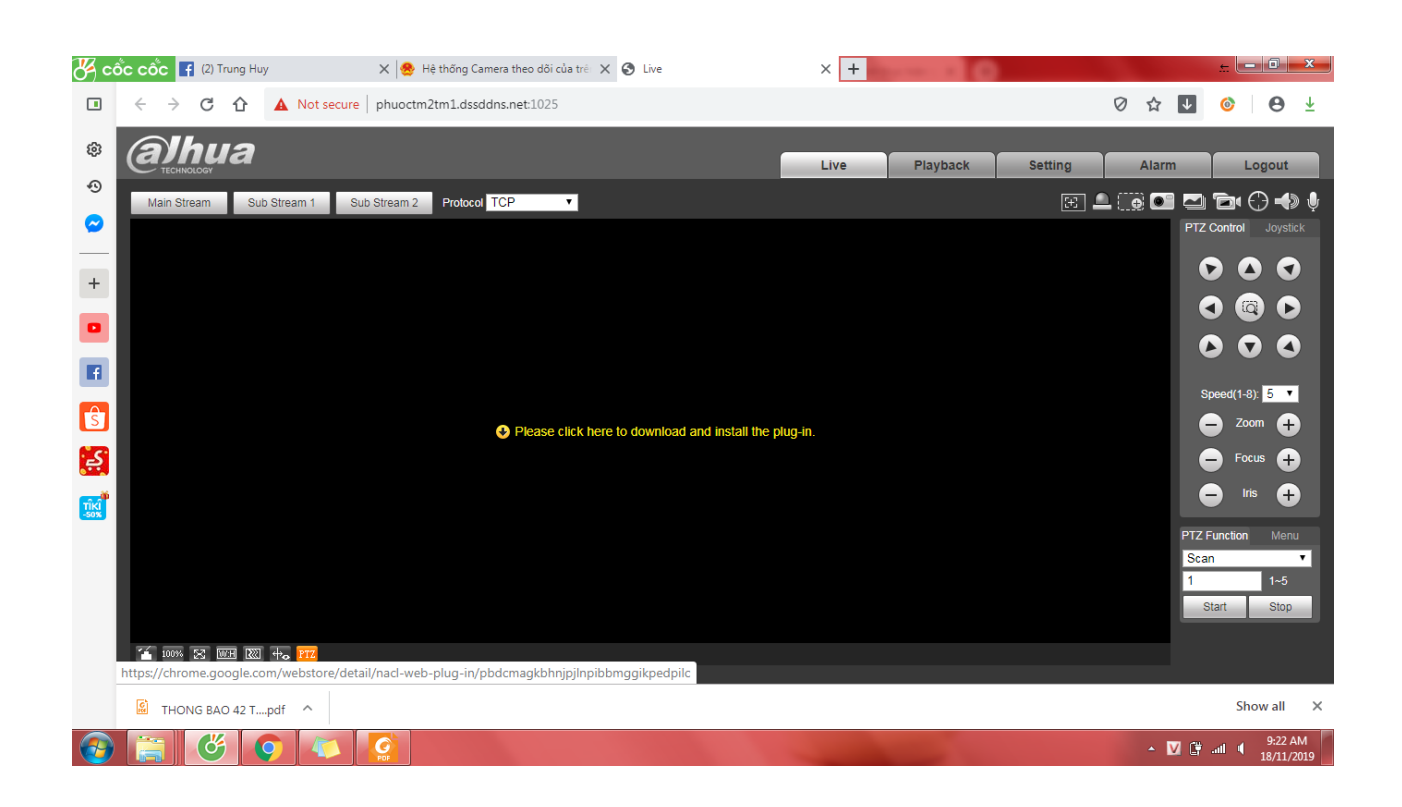

## + Click chọn Add to Chome

| 😽 có     | ວັ້c cốc 🖪 (2) Trung Huy | 🗙 📥 Hệ thống Camera theo dõ                  | i của trê: 🗙 🔕 Live                     | 🗙 🚊 NACL Web Plug-in - Chrome Web | × +           |                       |
|----------|--------------------------|----------------------------------------------|-----------------------------------------|-----------------------------------|---------------|-----------------------|
|          |                          | chrome.google.com/webstore/detail/nacl-we    | eb-plug-in/pbdcmagkbhnjpjlnpibbmggikped | lpilc                             | 0 🕁 🗸         | <b>⊘</b> ⊖ ±          |
| \$       | 👝 chrom                  | e web store                                  |                                         |                                   | \$            | Sign in               |
| 0        | Home                     | e > Apps > NACL Web Plug-in                  |                                         |                                   |               |                       |
| +        |                          | Offered by: NACL Web Team                    |                                         |                                   | Add to Chrome |                       |
| F<br>S   |                          | ★★★★★ 244   Extensions   ,<br>❷ Runs offline | 320,593 users                           |                                   |               |                       |
|          |                          |                                              | Overview Reviews                        | Related                           |               |                       |
|          |                          | S web service                                | 6.                                      | ×                                 |               |                       |
|          | HONG BAO 42 Tpdf         | ^                                            |                                         |                                   |               | Show all X            |
| <b>@</b> | 📋 🗳 🌔                    | 🚺 🚺 🚺                                        |                                         |                                   | - V G         | 9:30 AM<br>18/11/2019 |

+ Trong quá trình thực hiện nếu có biểu tượng phía dưới xuất hiện chọn: Add app để trình duyệt cho phép đăng nhập phần mềm

| 🎖 có     | ວັດ cốc 📑 (2) Trung Huy | 🗙 😒 Hệ thống Camera th              | neo dõi của trê 🗙 🐼 Live                                                                                   | 🗙 🚡 NACL Web Plug- | in - Chrome Web 🗙 🕇 |                       |
|----------|-------------------------|-------------------------------------|----------------------------------------------------------------------------------------------------|--------------------|---------------------|-----------------------|
|          | < → C ① ●               | chrome.google.com/webstore/detail/n | acl-web-plug-in/pbdcmagkbhnjpjInpibbmggikpedpi                                                             | lc                 | 0 🕁                 |                       |
| ¢        | 👗 chrome                | e web store                         | Add "NACL Web Plug-in"?                                                                                    | ×                  |                     | Sign in               |
| •        | Home                    | > Apps > NACL Web Plug-in           | It can:<br>Exchange data with any device on the local<br>internet                                          | network or         |                     |                       |
| +        |                         | Offered by: NACL Web Team           | Write to files and folders that you open in t<br>Use your microphone<br>Identify and eject storage devices | he application     | Add to Chrome       | •                     |
| F<br>S   |                         | Runs offline                        | Add app                                                                                                    | Cancel             |                     |                       |
|          |                         |                                     | Overview Reviews Re                                                                                        | ated               |                     |                       |
|          |                         | 6 WEB SERVICE                       | ۵                                                                                                    | -                  | - • ×               |                       |
|          | 🕅 THONG BAO 42 Tpdf     | ^                                   |                                                                                                    |                    |                     | Show all X            |
| <b>@</b> | 📋 🗳 🥥                   |                                     |                                                                                                    | -                  | •                   | 9:31 AM<br>18/11/2019 |

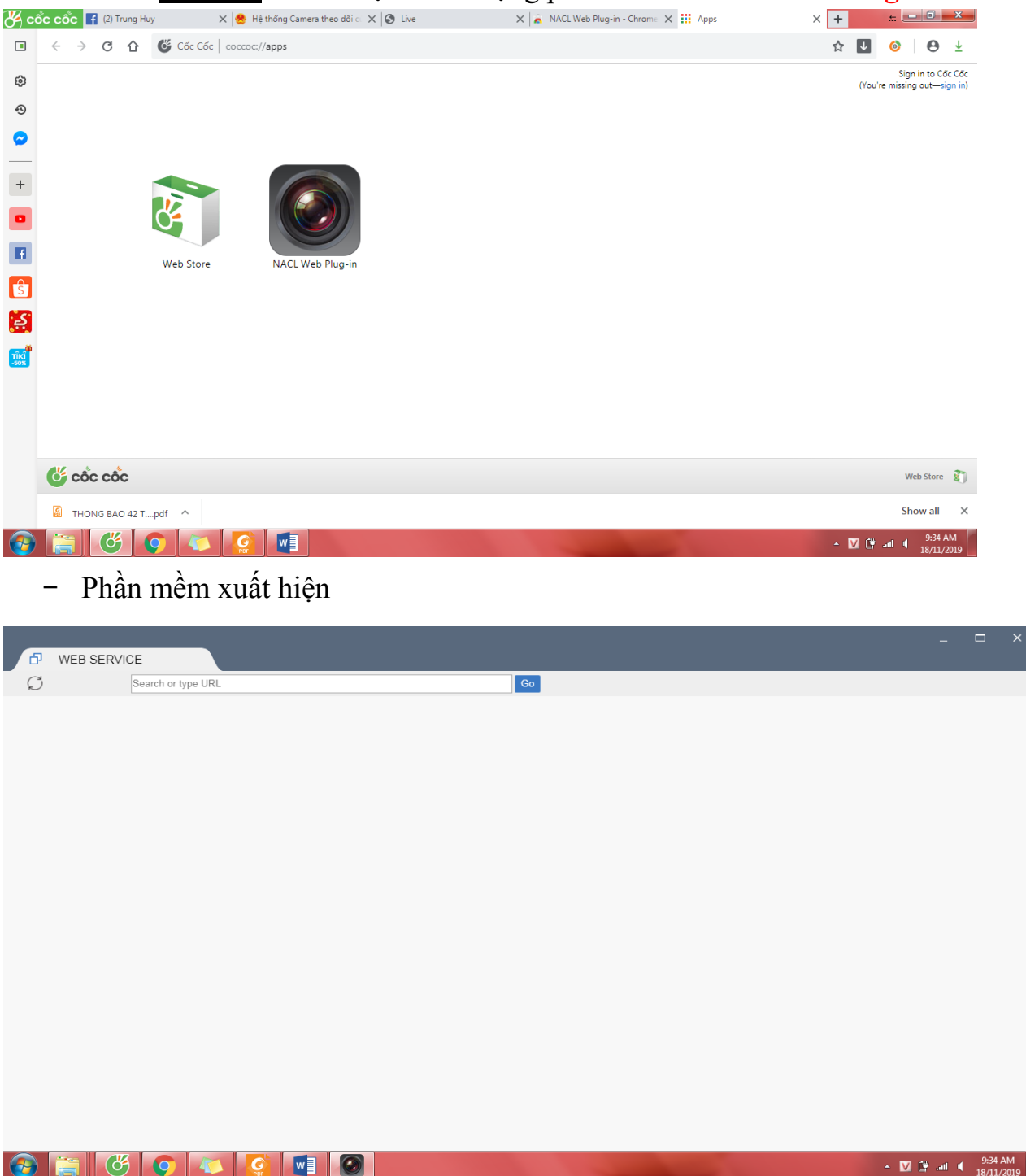

## Bước 3: Click chọn biểu tượng phần mềm NACL Web Plug-in

\* <u>Bước 5:</u> Đối với trình duyệt Cốc Cốc hay Chome thức hiện **copy** lấy link đăng nhập ở trang web **paste** vào đường dẫn phần mềm **NACL Web Plug-in** 

| ð | WEB SERVICE |                       |             |    |  |  | - | × |
|---|-------------|-----------------------|-------------|----|--|--|---|---|
| Ø | http        | ://phuoctm2tm1.dssddn | s.net:1025/ | Go |  |  |   |   |
|   |             |                       |             |    |  |  |   |   |
|   |             |                       |             |    |  |  |   |   |
|   |             |                       |             |    |  |  |   |   |
|   |             |                       |             |    |  |  |   |   |
|   |             |                       |             |    |  |  |   |   |
|   |             |                       |             |    |  |  |   |   |
|   |             |                       |             |    |  |  |   |   |
|   |             |                       |             |    |  |  |   |   |
|   |             |                       |             |    |  |  |   |   |
|   |             |                       |             |    |  |  |   |   |
|   |             |                       |             |    |  |  |   |   |
|   |             |                       |             |    |  |  |   |   |
|   |             |                       |             |    |  |  |   |   |
|   |             |                       |             |    |  |  |   |   |
|   |             |                       |             |    |  |  |   |   |
|   |             |                       |             |    |  |  |   |   |
|   |             |                       |             |    |  |  |   |   |
|   |             |                       |             |    |  |  |   |   |

|                                           | _ 🗆 X |
|-------------------------------------------|-------|
| C http://phuoctm2tm1.dssddns.net.1025/ Go |       |
|                                           |       |
| Username:<br>Password: Forgot password?   |       |
| Login Cancel                              |       |
|                                           |       |

\* **<u>Bước 6</u>**: Đăng nhập camera bằng tài khoản user (tên đăng nhập) và pass word (mật khẩu):

- + Tên đăng nhập: admin
- + **Pass:** Viettel.2

|          |           |                      |                  |            |              |                  |         | _ □              |                |
|----------|-----------|----------------------|------------------|------------|--------------|------------------|---------|------------------|----------------|
| 6        | WEB SERVI | CE                   |                  |            |              |                  |         |                  |                |
| Ø        |           | http://phuoctm2tm1.d | ssddns.net:1025/ |            | Go           |                  |         |                  |                |
|          |           |                      |                  |            |              |                  |         |                  |                |
|          |           |                      |                  |            |              |                  |         |                  |                |
|          |           |                      |                  |            |              |                  |         |                  |                |
|          |           |                      |                  |            |              |                  |         |                  |                |
|          |           |                      |                  |            |              |                  |         |                  |                |
|          |           |                      |                  |            |              |                  |         |                  |                |
|          |           |                      |                  | - Alhua    | a            |                  | <br>    |                  |                |
|          |           |                      |                  | TECHNOLOGY |              |                  |         |                  |                |
|          |           |                      |                  |            | [ adaption   |                  |         |                  |                |
|          |           |                      |                  | Username   | a: admin     |                  |         |                  |                |
|          |           |                      |                  | Password   | : ••••••     | Forgot password? |         |                  |                |
|          |           |                      |                  |            | Login Cancel |                  |         |                  |                |
|          |           |                      |                  |            |              |                  |         |                  |                |
|          |           |                      |                  |            | _            |                  |         |                  |                |
|          |           |                      |                  |            |              |                  |         |                  |                |
|          |           |                      |                  |            |              |                  |         |                  |                |
|          |           |                      |                  |            |              |                  |         |                  |                |
|          |           |                      |                  |            |              |                  |         |                  |                |
|          |           |                      |                  |            |              |                  |         |                  |                |
|          |           |                      |                  |            |              |                  |         |                  |                |
| <b>@</b> |           | <b>O</b>             |                  |            |              |                  | × 🔽 🛱 a | ıl <b>€</b> 9:30 | 5 AM<br>1/2019 |

\* **<u>Bước 7:</u>** Thực hiện xem các vị trí trên camera

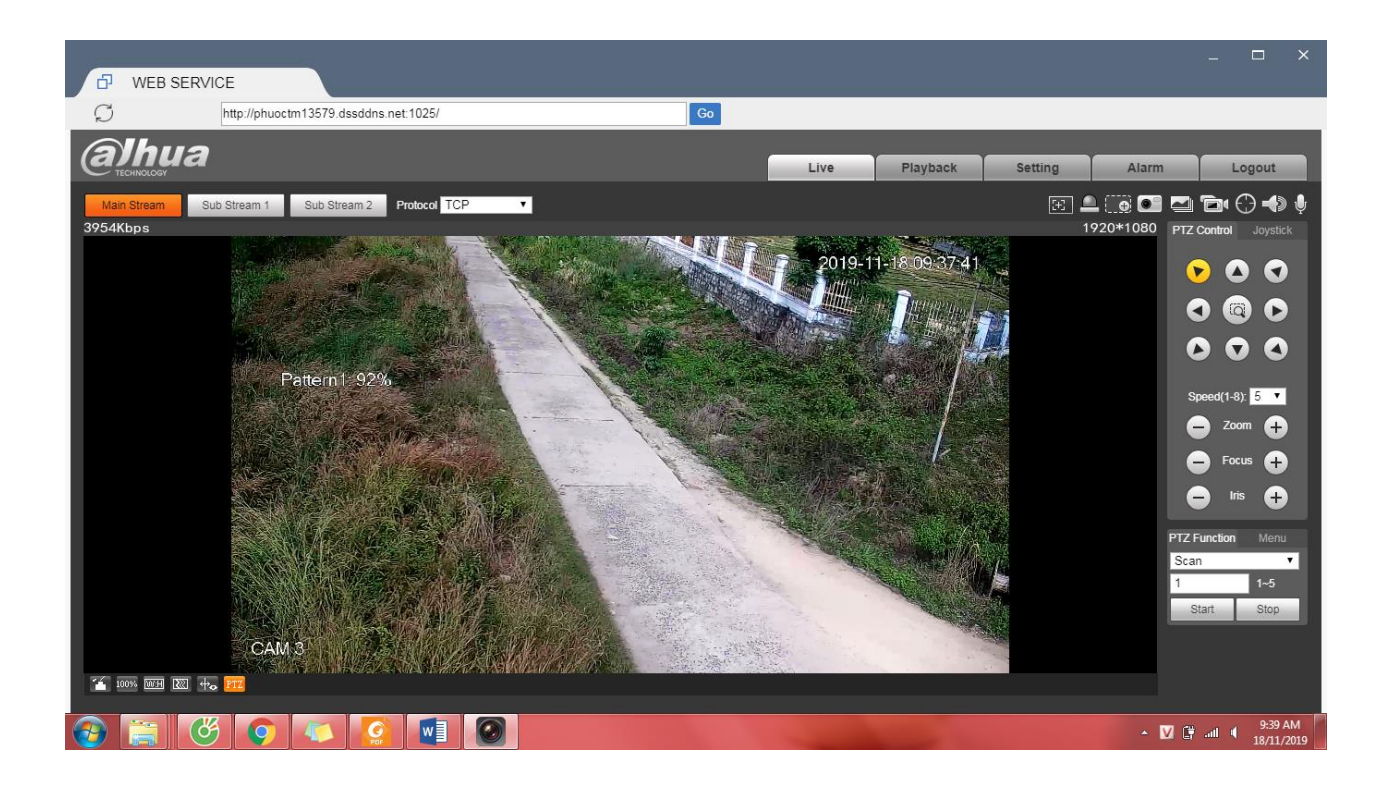